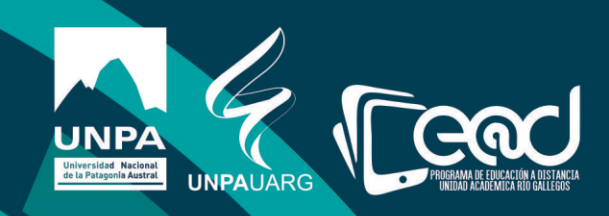

## Instructivo Crear Grupos y agrupamientos

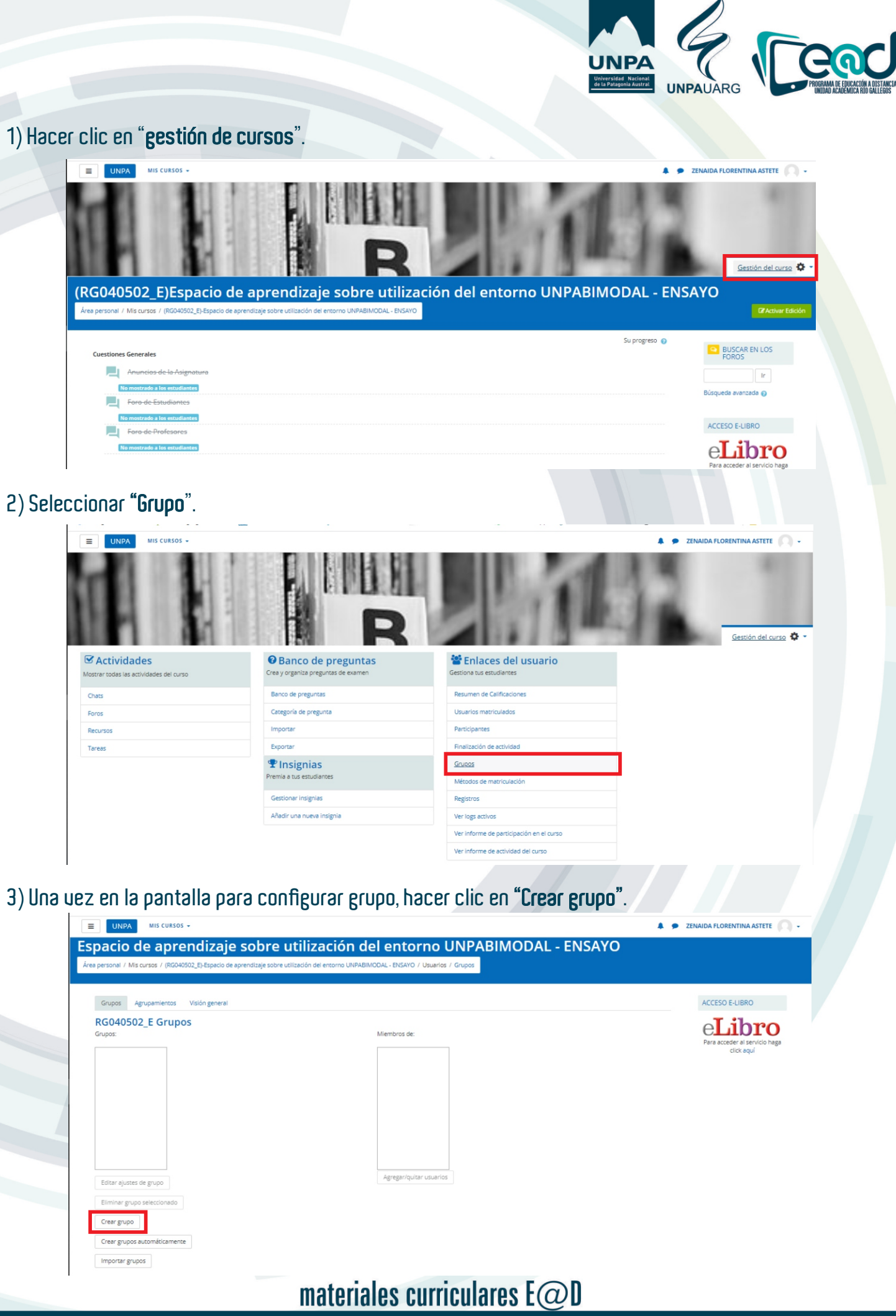

Educación a Distancia

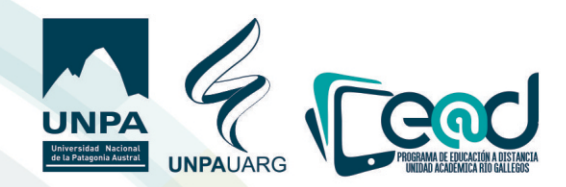

4) Colocar nombre al grupo y una descripción si es necesario y luego "guardar cambios".

| Nombre del grupo                   | 0 | Grupo A Nivel 1                                                                                                    | eLibro                        |
|------------------------------------|---|----------------------------------------------------------------------------------------------------|-------------------------------|
| Número de identificación del grupo | 0 |                                                                                                    | Para acceder al servicio haga |
| Descripción del grupo              |   | Image: Image: | cict agu                      |
| Clave de matriculación             | 0 | Haz clíck para insertar texto 👔 🛞                                                                                                    |                               |
| Ocultar imagen                     |   | No e                                                                                                    |                               |
| Nueva imagen                       | 0 | Seleccione un archivo                                                                                                    |                               |

5) Una uez guardados los cambios, uerá la siguiente pantalla, en la que deberá agregar los usuarios que integrarán el grupo creado haciendo clic en el botón "**Agregar/quitar Usuario**".

| E UNPA MISCORSUS +                  |                                  |                                             |
|-------------------------------------|----------------------------------|---------------------------------------------|
| Grupos Agrupamientos Visión general |                                  | ACCESO E-LIBRO                              |
| RG040502_E Grupos<br>Grupos:        | Miembros de: Grupo A Nivel 1 (0) | eLibro                                      |
| Grupo A Nivel 1 (0)                 |                                  | Para acceder al servicio haga<br>click aquí |
|                                     |                                  |                                             |
|                                     |                                  |                                             |
|                                     |                                  |                                             |
|                                     |                                  |                                             |
|                                     | Arrans/nultar usualne            |                                             |
| Editar ajustes de grupo             | . D. Den dama, and us            |                                             |
| Eliminar grupo seleccionado         |                                  |                                             |
| Crear grupo                         |                                  |                                             |
| Crear grupos automáticamente        |                                  |                                             |
| Importar grupos                     |                                  |                                             |

6) Luego buscar al integrante con el nombre y apellido si el número de participantes es muy numeroso. Cuando el número de participantes es menor podrá uer los nombres detallados de cada uno.

| Miembros del grupo | Miembros potenciales                                                                              | Afiliación del usuario<br>seleccionado: |
|--------------------|---------------------------------------------------------------------------------------------------|-----------------------------------------|
| Ninguno            | Coincidencias 'Altieri' y Profesor (1)<br>MARIANA BEATRIZ ALTIERI (altieri mariana@gmail.com) (0) |                                         |
|                    | Agregar     Agregar     Agregar     Agregar                                                       |                                         |
|                    | Quitar 🕨                                                                                          |                                         |
|                    |                                                                                                   |                                         |
| Pursa Lingia       | Burgar Altiand Lippolar                                                                           |                                         |
|                    |                                                                                                   |                                         |
| ma                 | teriales curriculares E@D                                                                         |                                         |

Educación a Distancia

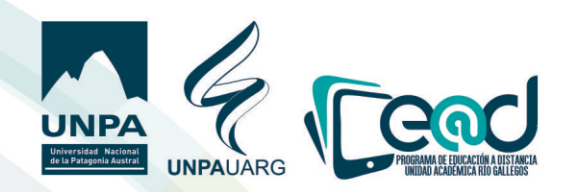

7) Seleccionar al integrante encontrado y hacer clic en "Agregar".

| Miembros del grupo                    | Miembros potenciales   | Afiliación del usua<br>seleccionado: |
|---------------------------------------|------------------------|--------------------------------------|
| Ninguno                               |                        |                                      |
| Buscar Limpiar Opciones de búsqueda 💌 | Buscar Altieri Limpiar |                                      |

8) Los integrantes que uaya agregando se uerán del lado izquierdo, cuando finalice la carga de los integrantes debe Regresar a los grupos.

| UNPA MIS CURSOS -                                                                                                    |                                                                                                    |                          |                                                                                       | 🔎 🗩 ZENAIDA FLORENTINA ASTETE 🦳 🗸 |
|----------------------------------------------------------------------------------------------------|----------------------------------------------------------------------------------------------------|--------------------------|---------------------------------------------------------------------------------------|-----------------------------------|
| Profesor (5)<br>ASUETA RENE CARLOS (neness)<br>INANSESPICH MARIA LAURA (N<br>MARIVAN BERTIRA LITER (ne)<br>OJEDA BARRENITOS EDECLA MI<br>ROJAS AZUCENA DEL VALLE (az | iete@hotmail.com)<br>anisse/ichibyahoo.com a/)<br>rimariana@gmail.com)<br>IRIE. (murielojeda@gmail.com)<br>urojas77@hotmail.com) | ■ Agregar       Quitar ► | Coincidendas' ojeda' y Profesor (1)<br>OJEDA SARA HAYDE (sojedacabezas@gmail.com) (0) |                                   |
| Buscar                                                                                                    | Limplar                                                                                                    |                          | Buscar ojeda Limpiar                                                                  |                                   |
| Opciones de búsqueda 🛩                                                                                                    |                                                                                                    |                          |                                                                                       |                                   |
| Mantener los usuarios selecciona<br>con la búsqueda     Si sólo un usuario coincide con la<br>automáticamente     Calectional de la trata de búsque                  | idos, incluso si no coinciden más<br>búsqueda, seleccionarlo<br>da en cualquier parte del los                                    |                          |                                                                                       |                                   |

9) Al regresar a los grupos uerá el recuadro izquierdo con los grupos configurados y en el recuadro de la derecha se obseruarán los miembros que integran cada grupo.

| Grupos Agrupamientos Vision general                                                           |                                                                                                    | ACCESO E-LIBRO                               |
|-----------------------------------------------------------------------------------------------|----------------------------------------------------------------------------------------------------|----------------------------------------------|
| RG040502_E Grupos<br>Grupo A Nivel 1 (5)<br>Editar ajustes de grupo                           | Miembros de: Grupo A Nivel 1 (5)<br><b>Profesor</b><br>RENE CARLÓS ASUETA<br>MARIA LUNGA IVANISSEVICH<br>ALTIERI MARIANA BEATRIZ<br>EDECIA MURIEL OJEDA BARRIENTOS<br>AZUCENA DEL VALLE ROJAS | Para acceder al servicio haga<br>cicici aquí |
| Eliminar grupo seleccionado<br>Crear grupo<br>Crear grupos automáticamente<br>Importar grupos |                                                                                                    |                                              |

materiales curriculares E@D

Educación a Distancia

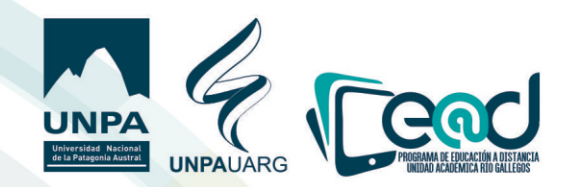

10) Luego seleccionamos la solapa agrupamientos y hacemos clic en "Crear agrupamiento".

|                                                          |                                                                                                    |                          | 4 <sup>0</sup> • | ZENAIDA FLORENTINA ASTETE                                               |
|----------------------------------------------------------|----------------------------------------------------------------------------------------------------|--------------------------|------------------|-------------------------------------------------------------------------|
| Espacio de aprei<br>Área personal / Mis cursos / (RG0405 | ndizaje sobre utilización del ento<br>02.E:Espaco de aprendizaje sobre utilización de entorro UNPABIMODAL - ENSAVO | rno UNPABIMODAL - ENSAYO |                  |                                                                         |
| Grupos Agrupamientos Agrupamiento Agrupamiento           | Visión general<br>Grupos                                                                                           | Actividades              | Editar           | ACCESO E-LIBRO<br>PLIDERO<br>Para acceder al servicio naga<br>cicx aqui |
| Crear agrupamiento                                       |                                                                                                    |                          |                  |                                                                         |

11) Luego deberá colocar un nombre al agrupamiento y decidir que grupos uan a integrar ese agrupamiento y con qué objetiuo para expresarlo en la descripción, completando una pantalla como la que se ue a continuación.

| eneral                  |                                                                                                    | T flowe                                      |
|-------------------------|----------------------------------------------------------------------------------------------------|----------------------------------------------|
| Vombre del agrupamiento | Taller Unpablimodel Nivel 1                                                                                                    | Para acceder al servicio haga<br>citick aqui |
|                         | Este agrupamiento estarà integrado por los grupos que participaron en el Primer Nivel del Taller Unpabimodal y sus herramientas. |                                              |
|                         |                                                                                                    |                                              |

12) Cuando finalice de completar la descripción recuerde **"Guardar cambios"**. Una uez creado los agrupamientos se procederá a incorporarle los grupos, haciendo clic en el símbolo de persona que se encuentra abajo de editar.

| UNPA MIS CURSOS +                                    |                                        |                                                              |             | <b>AO 9</b> 2 |
|------------------------------------------------------|----------------------------------------|--------------------------------------------------------------|-------------|---------------|
| Espacio de aprendizaje                               | sobre utilizac                         | ión del entorno UNPABIMOD                                    | AL - ENSAYO | )             |
| Área personal / Mis cursos / (RG040502_E)-Espacio de | aprendizaje sobre utilización del ento | rno UNPABIMODAL - ENSAYO / Usuarios / Grupos / Agrupamientos |             |               |
|                                                      |                                        |                                                              |             |               |
| Grupos Agrupamientos Visión general                  |                                        |                                                              |             |               |
| Agrupamientos                                        |                                        |                                                              |             |               |
| Agrupamiento                                         | Grupos                                 |                                                              | Actividades | Editar        |
| Taller Unpabimodal Nivel 1                           | Ninguno                                |                                                              | 0           | 🗢 t \Theta    |
| Taller Unpabimodal Nivel 2                           | Ninguno                                |                                                              | 0           | • • •         |
| Crear agrupamiento                                   |                                        |                                                              |             |               |

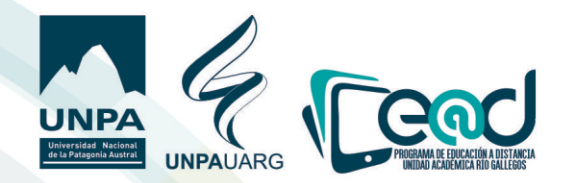

13) Al hacer clic en **"Mostrar grupos en el agrupamiento"**, es decir el símbolo de la persona, podrá seleccionar los grupos y agregar el que desee al agrupamiento que haya elegido.

| UNPA MIS CURSOS -                                                                                                    |                                                           |                                                                             | 🔎 🗩 ZEN               |
|----------------------------------------------------------------------------------------------------|-----------------------------------------------------------|-----------------------------------------------------------------------------|-----------------------|
| acio de aprendizaje sobre utilizac<br>ersonal / Mis cursos / (RG040502_E)-Espacio de aprendizaje sobre utilización del ento | ión del entorno l<br>arno UNPABIMODAL - ENSAYO / Usuarios | UNPABIMODAL - ENSA<br>/ Grupos / Participantes / Grupos / Agregar/quitar gr | YO<br><sup>upos</sup> |
| gregar/quitar grupos: Taller Unpabimodal Nivel                                                                              | 1                                                         |                                                                             |                       |
| Miembros existentes: 0                                                                                                    | Mien<br>Grup<br>Quitar Agregar                            | tbros potenciales: 2<br>so A Nivel 1<br>zo B Nivel 1                        |                       |

14) Cuando finalice de agregar los grupos en el agrupamiento haga clic en "Regresar a agrupamientos".

| gregar/quitar grupos: Taller Unpabin | nodal Nivel 1           |  |
|--------------------------------------|-------------------------|--|
| Miembros existentes: 2               | Miembros potenciales: 0 |  |
| Grupo B Nivel 1<br>Grupo A Nivel 1   |                         |  |
|                                      | ✓ Agregar               |  |
|                                      | Quitar ►                |  |
|                                      |                         |  |
|                                      |                         |  |
|                                      |                         |  |
|                                      |                         |  |
|                                      |                         |  |

15) Una uez que haya regresado a agrupamientos uerá la selección que hizo de la siguiente manera.

| pacio de aprendiza                           | aje sobre utilización del entorno Ul                                               | NPABIMODAL - ENSAYC    | )      |
|----------------------------------------------|------------------------------------------------------------------------------------|------------------------|--------|
| a personal / Mis cursos / (RG040502_E)-Espac | o de aprendizaje sobre utilización del entorno UNPABIMODAL - ENSAYO / Usuarios / G | irupos / Agrupamientos |        |
|                                              |                                                                                    |                        |        |
| Grupos Agrupamientos Visión gene             | ral                                                                                |                        |        |
| Agrupamientos                                |                                                                                    |                        |        |
| Agrupamiento                                 | Grupos                                                                             | Actividades            | Editar |
| Taller Unpabimodal Nivel 1                   | Grupo A Nivel 1, Grupo B Nivel 1                                                   | 0                      | • • •  |
| Taller Unpabimodal Nivel 2                   | Ninguno                                                                            | 0                      | • • •  |
| <b>6</b>                                     |                                                                                    |                        |        |

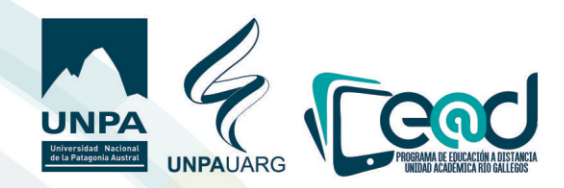

16) Si quiere obseruar los agrupamientos creados, los grupos que los integran y los miembros de cada grupo de manera más integral podrá ir a la solapa Uisión General.

|                           | Image: UNPA mis cursos -         Grupos Agrupamientos Visión general         RG040502_E Visión general                           |                                                                                                    | <b>A</b> D 9          |
|---------------------------|----------------------------------------------------------------------------------------------------|----------------------------------------------------------------------------------------------------|-----------------------|
|                           |                                                                                                    |                                                                                                    |                       |
|                           |                                                                                                    |                                                                                                    |                       |
|                           | Filtrar grupos por:Agrupamiento                                                                                                  | Todos ¢ Grupo Todos ¢                                                                                                    |                       |
| Agrupamiento              | Taller Unpabimodal Nivel 1                                                                                                    |                                                                                                    |                       |
|                           | Este agrupamiento estará integrado por los grupos que participaron en el Primer Nivel del Taller Unpabimodal y sus herramientas. |                                                                                                    |                       |
|                           | Grupos (2)                                                                                                    | Miembros del grupo                                                                                                    | Número de<br>usuarios |
| Grupos de<br>agrupamiento | Grupo A Nivel 1                                                                                                    | RENE CARLOS ASUETA, MARIA LAURA IVANISSEVICH, ALTIERI MARIANA BEATRIZ, EDECIA MURIEL OJEDA BARRIENTOS, AZUCENA DEL VALLE ROJAS | 5                     |
|                           | Grupo B Nivel 1                                                                                                    | CLAUDIA MARCELA FIGUEROA, Carla Estefanía LARROSA, GABRIELA EDITH LUQUE, PAULA ALEJANDRA MILLADO, Claudia Sabrina ROMANO       | 5                     |
|                           | Taller Unpabimodal Nivel 2                                                                                                    |                                                                                                    |                       |
|                           | Este agrupamiento estará integrado por los grupos que participaron del Nivel II del taller Unpabimodal y sus herramientas.       |                                                                                                    |                       |
|                           | Grupos (0)                                                                                                    | Miembros del grupo                                                                                                    | Número de<br>usuarios |
|                           |                                                                                                    |                                                                                                    |                       |

El diseño de grupos y agrupamientos debe hacerse antes de diseñar una actiuidad o compartir un recurso pensado a tales efectos.